Kanda Arief

| Ŧ              | )e | latihan     | Vísua          | IC B   | Basíc 6 Ses           | SÍ I    |
|----------------|----|-------------|----------------|--------|-----------------------|---------|
|                |    | (Label, Tex | tbox, Command, | Messag | e Box, Validasi)      |         |
| Kategori       | :  | PEMROGRAMAN | Nama           | :      | Arief Susanto, S.Kom  | SHEETS  |
| Tanggal Terbit | :  | 19 Mei 2013 | E-mail         | :      | arief_csp@yahoo.co.id | 1 c/d 5 |
| D              |    | 0 (NL 1)    | XX7 1 1        |        | 1 1 ' C               |         |

www.kandaarief.com

Website

Lisensi Dokumen:

Revisi

Copyright © 2012-2013 kandaarief.com

:

0 (Nol)

Seluruh dokumen di kandaarief.com dapat digunakan, dimodifikasi dan disebarkan secara bebas untuk tujuan bukan komersial (nonprofit), dengan syarat tidak menghapus atau merubah atribut penulis dan pernyataan copyright yang disertakan dalam setiap dokumen. Tidak diperbolehkan melakukan penulisan ulang, kecuali mendapatkan ijin terlebih dahulu dari kandaarief.com.

#### A. Form Selamat Datang

Sebelum kita membuat aplikasi dengan 3 Toolbox seperti Label (A) Textbox( b) dan Command ( ). Secara garis besar Label digunakan untuk memberikan keterangan yang tidak dapat di klik/diisi, Textbox digunakan untuk kolom yang dapat diisi, sedangkan command sebagai tombol untuk melakukan eksekusi.

#### 1. Buatlah design seperti ini

| ۱ <u> </u>                  |                                       |  |  |  |  |  |
|-----------------------------|---------------------------------------|--|--|--|--|--|
| 5. Pertemuan 1              | - • •                                 |  |  |  |  |  |
| SELAMAT DATANG DI PELATIHAN |                                       |  |  |  |  |  |
| VISUAL STUDIO 6.0           |                                       |  |  |  |  |  |
| Nama                        | · · · · · · · · · · · · · · · · · · · |  |  |  |  |  |
|                             |                                       |  |  |  |  |  |
| Tombol                      |                                       |  |  |  |  |  |

| Kontrol  | Property | Nilai                       |
|----------|----------|-----------------------------|
| Form     | Caption  | Pertemuan 1                 |
|          | Name     | Form1                       |
| Label1   | Caption  | SELAMAT DATANG DI PELATIHAN |
|          | Name     | Label1                      |
| Label2   | Caption  | VISUAL STUDIO 6.0           |
|          | Name     | Label2                      |
| Label3   | Caption  | Nama                        |
|          | Name     | Label3                      |
| Textbox1 | Text     | (Dikosongkan)               |
|          | Name     | Text1                       |

## 2. Skenario 1

Saat diisikan nama dan di klik Tombol, maka akan tampil dialogbox "Selamat datang +(data yang diinput)" seperti gambar dibawah ini

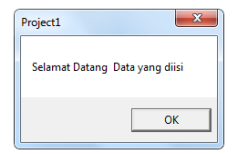

## 3. Penyelesaian

Kliklah Kontrol Tombol kemudian isikan

Private Sub Command1\_Click() MsgBox "Selamat Datang " & Text1 End Sub

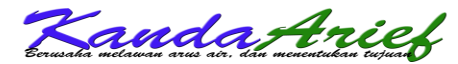

Penjelasan :

 Msgbox
 = untuk menampilkan Kotak dialog

 Format :
 MsgBox(Prompt, [Buttons As VbMsgBoxStyle = vbOKOnly], [Title], [HelpFile], [Context]) As VbMsgBoxResult

 Selamat Datang
 = isi dari kotak dialog

 &
 = mengambil data dari ....

& = mengambil data Text1 = Sumber data

## 4. Skenario 2

Jika data yang diinputkan pada Text1 tidak ada namun di klik Tombol, maka akan menampilkan Message "Maaf, Nama belum diinputkan", saat di klik OK, maka kursor secara otomatis terletak pada Text1 Pada kasus ini dapat dipermudah dengan bahasa/ilustrasi seperti dibawah ini:

## Jika nama masih kosong maka

Akan timbul Kotak dialog "Maaf, Nama Belum diisi" Kursor berada pada text1 Jika sudah maka akan menampilkan Selamat datang yang diinput

Pada kasus ini kita akan membuat dengan logikal IF-ELSE

Dengan kode sebagai berikut

Private Sub Command1\_Click() If Text1 = "" Then MsgBox "Maaf, data belum diisi" Text1.setfocus Else MsgBox "Selamat Datang " & Text1 End If End Sub

→ Jika Text2 = "" (Kosong diisi dengan " 2x tanpa spasi) kemudian
 → tampil kotak Dialog "Maaf, data belum diisi"

- $\rightarrow$  Kursor terfokus ke Text 1
- ightarrow Kemudian jika sudah diisi
- ightarrow tampil kotak Dialog "Selamat datang ", data dari text1
- ightarrow Jika di buka if maka harus di tutup dengan End If

## Maka hasilnya sebagai berikut:

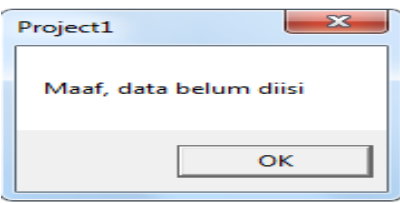

5. Skenario 3

Pada skenario 3 ini kita akan merubah tampil Dialog sebagai berikut

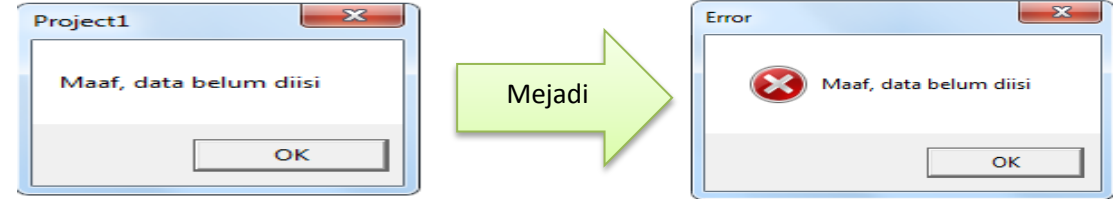

andaA

Lihatlah kode pada Skenario 2

```
Private Sub Command1_Click()

If Text1 = "" Then

<u>MsgBox "Maaf, data belum diisi"</u>

Else

MsgBox "Selamat Datang " & Text1

End If

End Sub
```

Pada MsgBox "Maaf, data belum diisi" ubah menjadi MsgBox "Maaf, data belum diisi", vbCritical, "Error" Penjelasan

- Perhatikan Format Messagebox Msgbox "Isi kotakdialog",icon, "judul kotak dialog"
   Isinya cukup banyak jika anda tidak hafal pada icon atau code pada vb setelah anda dapat menekan ctrl+spasi untuk menampilkan pilihan.
- 2. Maka kodenya akan menjadi
- 3. Lihatlah kode pada Skenario 2

```
Private Sub Command1_Click()

If Text1 = "" Then

MsgBox "Maaf, data belum diisi",vbCritical,"Error"

Else

MsgBox "Selamat Datang " & Text1

End If

End Sub
```

6. Skenario 6

Jika nama yang diinputkan adalah huruf kecil, maka saat di klik tombol dan Tampil kotak dialog adalah huruf besar. Maka perintah yang digunakan adalah UCASE, maka formatnya adalah UCASE(SUMBER) misalkan sumbernya adalah form1, maka UCASE(Form1)

```
Sehingga pada Code

Private Sub Command1_Click()

If Text1 = "" Then

MsgBox "Maaf, data belum diisi",vbCritical,"Error"

Else

MsgBox "Selamat Datang " & UCASE(Text1)

End If

End Sub
```

## TUGAS

Silahkan Ubah kotak dialog pada Selamat Datang

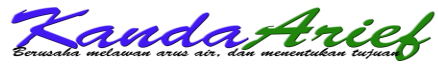

## **FORM LOGIN STATIS**

Maksud dari form login statis adalah form login yang user dan passwordnya Sudah ditentukan di Coding. Jadi tidak membutuhkan database.

1. Buatlah design seperti dibawah ini :

| 🖏 Form2 | _ • •          |
|---------|----------------|
| Label1  | Text1          |
| Label2  | Text2          |
| Commar  | nd1 Command2 : |
|         |                |

Pada kasus kali ini label,textbox,dan Command kita biarkan saja dengan nama aslinya, namun semua akan berubah secara otomatis saat running, maka untuk melakukan perubahan klik 2x pada form hingga tampil seperti berikut

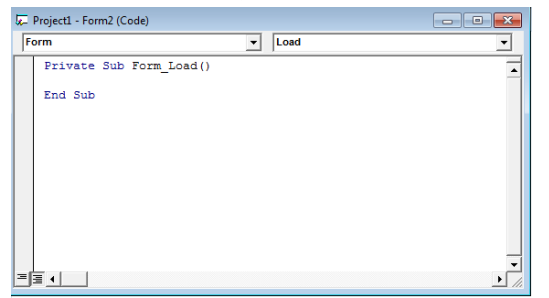

2. Isikan di tengahnya dengan kode berikut ini

```
Private Sub Form_Load()

Form2.Caption = "Form Login"

Label1.Caption = "Nama"

Label2.Caption = "Password"

Command1.Caption = "Login"

Command2.Caption = "Cancel"

Text1.Text = ""

Text2.Text = ""

Text2.PasswordChar = "*"

End Sub
```

'mengubah judul form 'Mengganti caption pada Label1 dengan Nama 'Mengganti caption pada Label2 dengan Password 'Mengganti caption pada command1 dengan Simpan 'Mengganti caption pada command2 dengan Cancel 'menghapus isi pada text1 'menghapus isi pada text2 'mengubah tulisan menjadi \* saat diinputkan

Note :

- 1. Pada form\_load ini berfungsi mengeksekusi coding secara otomatis saat form terload
- 2. (tanda petik satu) digunakan sebagai komentar jadi tidak di eksekusi

## Saat form teload maka hasilnya akan seperti dibawh ini

| C. Form Login |        |
|---------------|--------|
| Nama          |        |
| Password      |        |
| Login         | Cancel |

## 3. Scenario 1

Jika pada nama diinputkan ARIEF dan Password diinputkan SUSANTO, maka saat di klik login akan tampil dialog box "Login Berhasil" dengan icon informasi jika salah maka akan tampil "Login Gagal" dengan icon critical. Codingnya akan di letakan di dalam command login cz saat login di klik maka akan tereksekusi

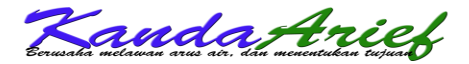

Coding Login nya Private Sub Command1\_Click() If Text1.Text = "ARIEF" And Text2.Text = "SUSANTO" Then MsgBox "LOGIN BERHASIL", vbInformation, "LOGIN" Else MsgBox "LOGIN GAGAL", vbCritical, "LOGIN" End If End Sub

Tugas

- 1. Buat tombol cancel sebagai tombol untuk mebersihkan text1 dan text2
- 2. Jika diinputkan huruf kecil secara otomatis data yang diinput jadi besar
- 3. Jika tombol OK pada dialoh box di klik maka kursor akan berada di Text1

# **BIODATA PENULIS**

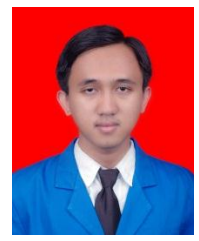

*Arief Susanto,S.Kom* dilahirkan dijakarta 29 Oktober 1989, memiliki hobi menulis dan bermain bulu tangkis. Tertarik pada Dunia teknologi informasi dan Komunikasi baik di bidang Software, Hardware, maupun Networking. Saat ini memiliki kesibukan seperti Sebagai Guru dan kepala Program Keahlian bidang Teknik Komputer dan Jaringan di

SMK daerah Bekasi. Serta sebagai programmer / IT Solution dan sebagai Staf IT di salah satu Rumah Sakit di Bekasi. Serta membuka Pelatihan dan Seminar. Untuk dapat saling berkomunikasi dapat tergabung di YM : arief\_csp@yahoo.co.id dan jika ingin berkomunikasi lebih lanjut dapat mengubungi 089635327927.

"Berusaha melawan air dan menentukan tujuan"